# Kako koristiti Google prezentacije

Google Prezentacija je online aplikacija za prezentaciju koja vam omogućava da kreirate i formatirate prezentaciju i radite s učenicima. U nastavku možete pronaći uvodne upite za korištenje ovog alata.

Kako biste kreirali novu prezentaciju napravite sljedeće:

- U svoj pretraživač utipkajte slides.google.com
- U gornjem lijevom uglu kod 'Pokretanje nove prezentacije' kliknite ikonu ispod koje piše Prazno. Tako ćete otvoriti novu prezentaciju

| 😑 📘 Prezentacije         | Q Pretraživanje |
|--------------------------|-----------------|
| Pokretanje nove prezenta | cije            |
| +                        |                 |
| Prazno                   |                 |

Novu prezentaciju možete kreirate i putem poveznice

https://slides.google.com/create

## Kako dodati fotografiju, video ili tablicu

Kako biste poboljšali svoju prezentaciju, u nju možete dodati tekst, oblike, crte i druge dodatke iz Google prezentacije. Možete dodati, uređivati i formatirati tekst, slike ili videa u prezentaciji.

- Nakon što ste otvorili prezentaciju, kliknite na slajd kojemu želite dodati tekst, sliku i sl.
- Na vrhu pritisnite Umetni

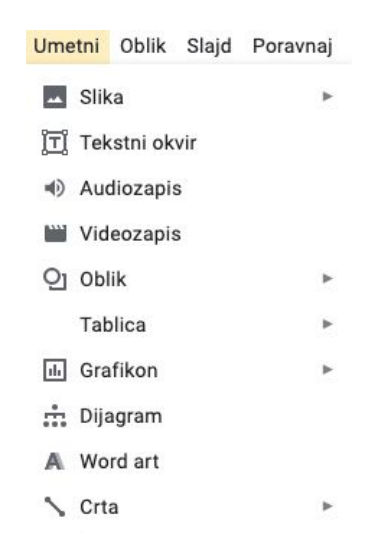

 Odlučite što želite umetnuti i potom kliknite na jednu od sljedećih opcija: Tekstni okvir, Slika, Oblik, Crta, ovisno o tome što želite dodati

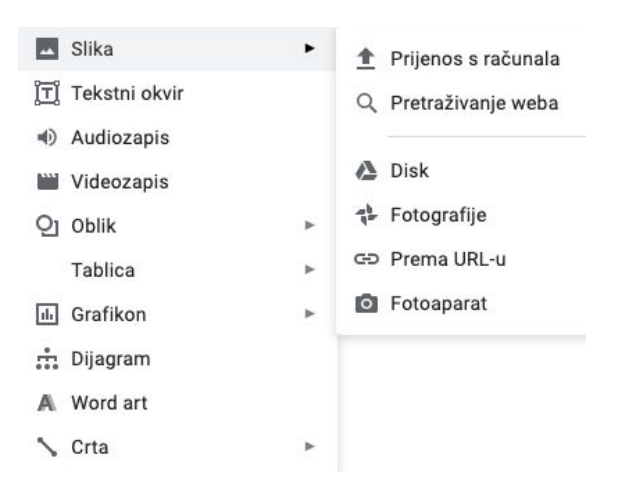

 Objekt će biti dodan na slajd i moći ćete ga organizirati ili formatirati po svojoj želji

#### Kako dodati video s Youtubea

- Nakon što ste otvorili prezentaciju, kliknite na slajd kojemu želite dodati video s Youtubea
- Na vrhu pritisnite Umetni i označite Videozapis

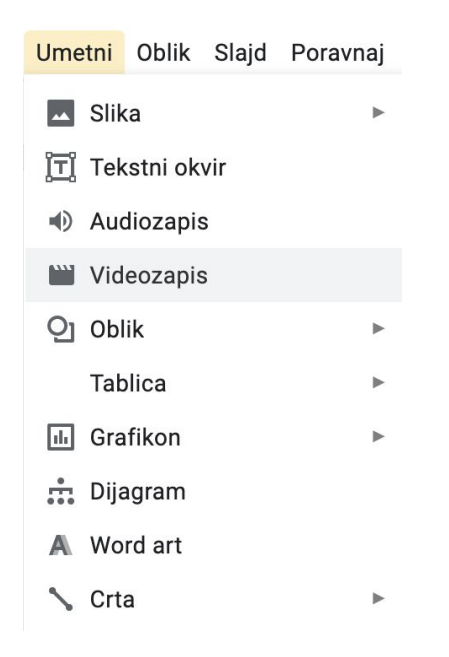

• Otvoriti će se prozor Umetanje videozapisa, označite Prema URL-u i dodajte URL zapisa s Youtube kojeg želite dodati i kliknite Odaberi

| Umetanje         | videozapisa                                                                                                    | × |
|------------------|----------------------------------------------------------------------------------------------------|---|
| Pretraživanje    | e Prema URL-u Google disk                                                                                                    |   |
| Ovdje zalijepite | le URL na YouTubeu:                                                                                                    |   |
|                  |                                                                                                    |   |
|                  |                                                                                                    |   |
|                  |                                                                                                    |   |
|                  | Ako je URL točan, ovdje ćete vidjeti pregled videozapisa. Za prikaz velikih videozapisa može biti potrebno nekoliko minuta.<br>Upotreba tudih videozapisa na vebu bez dopuštenja može se smatrati nepristojnim ponašanjem ili još gore, kršenjem autorskih prava. |   |
|                  |                                                                                                    |   |
|                  |                                                                                                    |   |
|                  |                                                                                                    |   |
|                  |                                                                                                    |   |
| Odaberi          | Odustani                                                                                                    |   |

 Videozapis će biti dodan na slajd i moći ćete ga organizirati ili formatirati po svojoj želji

### Kako poravnati tekst i slike

- Umetnite sliku ili tekst na slajd u vašoj prezentaciji
- Odaberite stavke koje želite poravnati (pritisnite CTRL za odabir više njih)
- Na vrhu pritisnite 'Oblik', potom pritisnite 'Poravnaj i uvuci' i odaberite jednu od opcija koje vam se nude, ovisno o tome kako želite poravnati tekst ili slike

| Oblik | Slajd     | Poravnaj   | Alati  | Program | nski d   | lodaci           | Pomoć               | Dokument   |
|-------|-----------|------------|--------|---------|----------|------------------|---------------------|------------|
| ٦     | Fekst     |            |        | •       |          |                  | -                   | - B        |
| F     | Poravnaj  | i uvuci    |        | •       | ≣        | Lijevo           |                     | 淃+Shift+L  |
| ‡∃ F  | Prored    |            |        | •       | Ξ        | Centrir          | anje                | ೫+Shift+E  |
| 0     | Grafičke  | oznake i b | rojevi | •       | Ē        | Desno            |                     | ೫+Shift+R  |
| 1     | Tablica   |            |        | ►       | ≣        | Obostr           | ano                 | ∺+Shift+J  |
| X     | Dčisti ob | likovanje  |        | ¥\      | Ū I      | Poveća<br>Smanii | aj uvlaku<br>uvlaku | %+]<br>%+[ |
| C     | Obrubi i  | crte       |        | ×       |          | Vrh              | uvianu              | 50 · L     |
| C     | Opcije fo | ormata     |        |         | +        | Sredina          | а                   |            |
|       | Slika     |            |        | Þ       | <u>+</u> | Dno              |                     |            |

### Kako zaključati objekt na slajdu

- Umetnite objekt ili više njih koji želite zaključati i pozicionirajte ih na položaj na kojem želite da budu
- Označite objekte i potom slijedite sljedeće korake: Datoteka > Preuzmi > JPEG ili PNG slika

| <mark>Datoteka</mark> Uredi Prikaži Umetni Ol | olik Slajd Poravnaj Alati Programski dodaci Pomoć                                  |
|-----------------------------------------------|------------------------------------------------------------------------------------|
| Dijeli                                        | - Qi 🔪 - 🖍 🚍 🛲 🖙 🖬 🗄 🗄 Zamji                                                       |
| Novo                                          | - + 1 + 1 + 1 + 2 +   + 3 +   + 4 +   + 5 +   + 6 +   + 7 +   + 8 +   + 9 +   + 1( |
| Otvori %0                                     |                                                                                    |
| Uvoz slajdova                                 | -6                                                                                 |
| Izrada kopije 🕨 🕨                             | Sound                                                                              |
| Preuzmi •                                     | Microsoft PowerPoint (.pptx)                                                       |
| Slanje u obliku privitka e-poruke             | ODP dokument (.odp)                                                                |
| Učini dostupnim izvan mreže                   | PDF dokument (.pdf)                                                                |
| Povijest verzija ►                            | Običan tekst (.txt)                                                                |
| Promijeni naziv                               | JPEG slika (.jpg, trenutačni slajd)                                                |
| Premjesti                                     | PNG slika (.png, trenutačni slajd)                                                 |

 Slajd > Promjena pozadine > Slika te odaberite sliku koju ste prethodno spremili. Ona će se prikazati kao pozadina slajda i učenici ju neće moći mijenjati

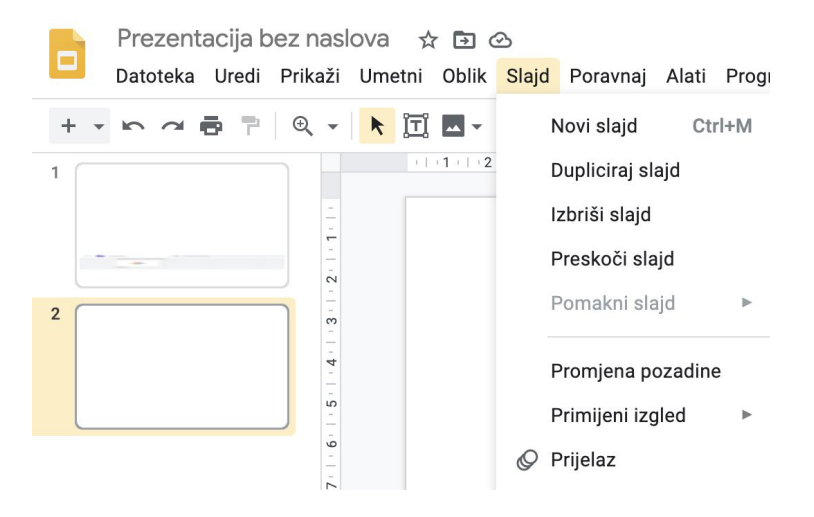

• Pritisnite odabir slike, odaberite slike te pritisnite 'Završeno'

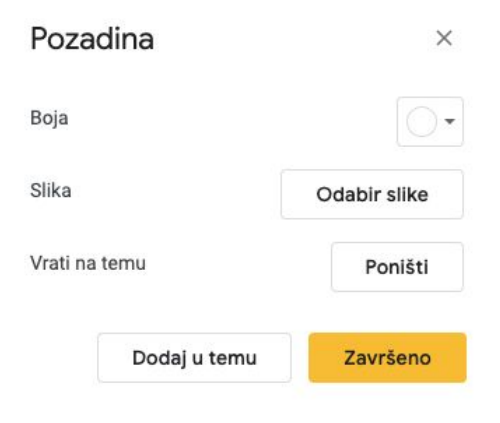

### Kako automatski pokrenuti Google prezentaciju

Kako bi pokrenuli automatsko prikazivanje Google prezentacije potrebno je otvoriti prezentaciju koju želite prikazati.

• Na vrhu pritisnite Datoteka i na padajućem izborniku koji se pojavio pritisnite Objava na webu

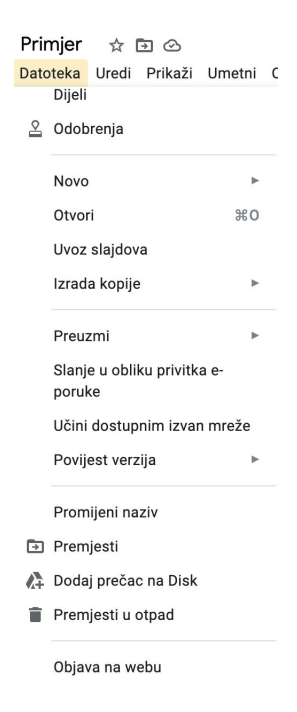

 Odlučite koliko će trajati prijelaz na sljedeći slide pritiskom na strelicu kod 'Automatski prijelaz na sljedeći slide' i odaberite jednu od opcija koja vam odgovora. Označite 'Pokreni dijaprojekciju čim se reproduktor učita' te kliknite 'Objavi'

| ebu. Možete postaviti vezu |
|----------------------------|
| ebu. Možete postaviti vezu |
|                            |
|                            |
|                            |
|                            |
|                            |
|                            |
| slajda                     |
|                            |
|                            |

 Otvorit će se novi prozor gdje je potrebno kopirati vezu na dnu. Otvorite novi pretraživač (new tab) na svom računalu i zalijepiti je. Prezentacija će biti spremna za automatsko prikazivanje

| Objava na wel                                                      | u ×                                                                             |
|--------------------------------------------------------------------|---------------------------------------------------------------------------------|
| Dokument je objavljen na we                                        | u.                                                                              |
| Učinite svoj sadržaj vic<br>na svoj dokument ili ga                | jivim svakome objavom na webu. Možete postaviti vezu<br>ugraditi. Saznajte više |
| Veza                                                               | Ugradi                                                                          |
| Automatski prijelaz na<br>sljedeći slajd:<br>svake tri sekunde (pr | ma zadanim postavkama) 👻                                                        |
| Pokreni dijaprojekci Ponovno pokreni dij                           | u čim se reproduktor učita<br>aprojekciju nakon posljednjeg slajda              |
| https://docs.google.c                                              | om/presentation/d/e/2PACX-1vTQXEvaQE3USPgDwsAN                                  |
| Objavljeno                                                         |                                                                                 |
|                                                                    |                                                                                 |

Objavljeni sadržaj i postavke

#### Kako dodati zvuk Google prezentaciji

Svojoj prezentaciji možete dodati datoteke formata .mp3 i .wav koji su pohranjeni na vašem Google Disku.

- Odaberite slajdove kojima želite dodati zvuk
- Kliknite Umetni > Audiozapis

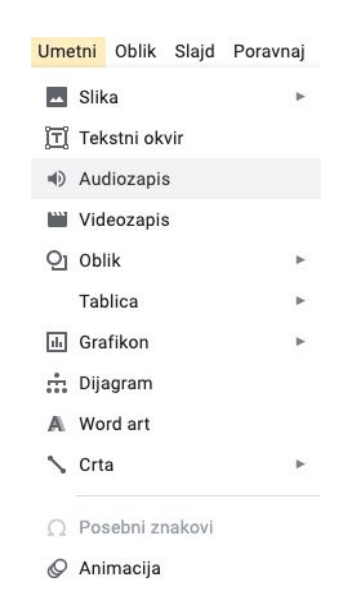

- Izaberite zvučnu datoteku
- Kliknite Odaberi

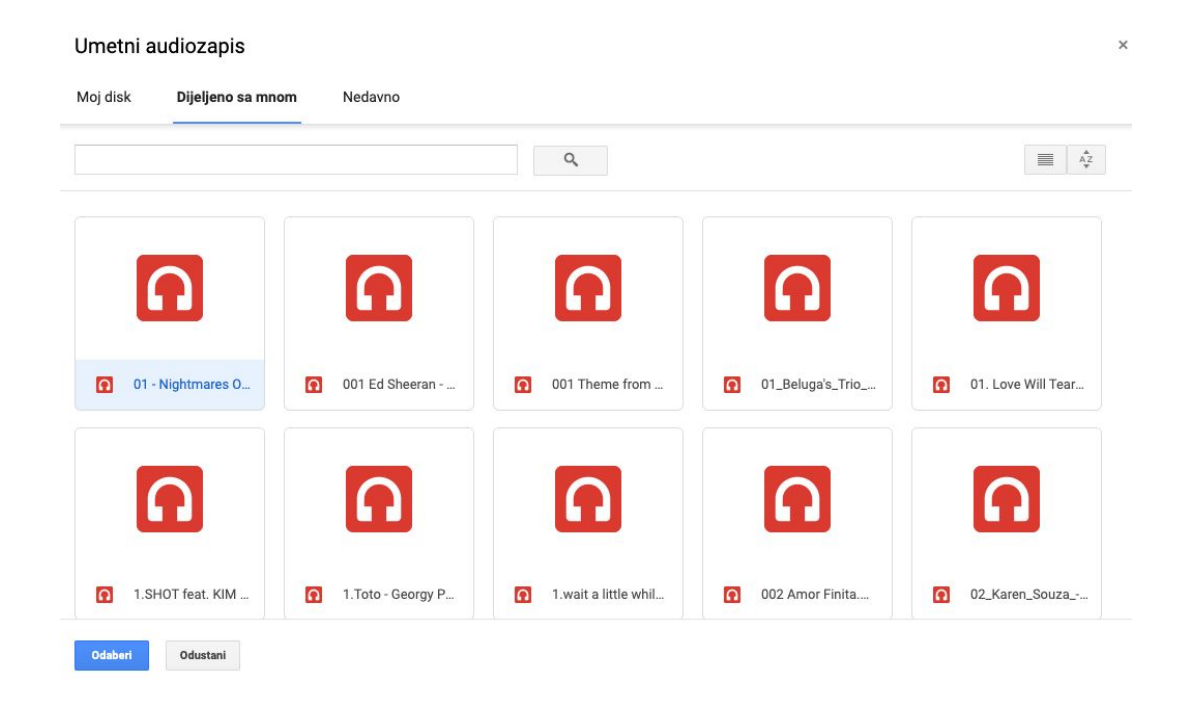

Savjet: Možete koristiti .wav datoteke s Chroma, Firefoxa, Safarija i Microsoft Edgea.

### Dijeljenje prezentacije i rad s drugima

Svoje prezentacije možete dijeliti s učenicima, te odabrati da li će ih oni moći uređivati, komentirati ili samo pregledavati.

Prezentacije pohranjujete na svom Google Disku možete podijeliti sa svojim kolegama s kojima ste povezani putem školskog računa, ali vaša organizacija može ograničiti način na koji možete dijeliti s drugima.

Kada dijelite prezentacije, možete odabrati da li ih učenici mogu uređivati, komentirati ili samo pregledavati. Kada dijelite sadržaj preko Google Diska, vrijediti će programska pravila za Google Disk.  Uđite u prezentaciju koju želite podijeliti i u gornjem desnom uglu odaberite opciju 'Dijeli'

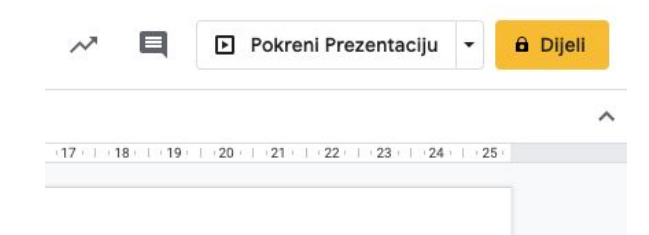

Odaberite s kime želite dijeliti datoteke i kako drugi mogu koristiti vaše materijale. Ako koristite Google račun putem radne organizacije ili škole, možda nećete moći dijeliti datoteke s osobama izvan svoje organizacije.

• U kućicu 'Osobe' unesite adresu elektroničke pošte učenika s kojima želite podijeliti datoteku

Napomena: Ako datoteku dijelite s osobama čija adresa elektroničke pošte nije otvorena kod Googlea, oni će moći samo pregledavati datoteku.

| Dijeljenje s drugima       | vezu koja se može dijeliti 🕞 |
|----------------------------|------------------------------|
| Osobe                      |                              |
| Unesite imena ili e-adrese | 1-                           |
|                            |                              |
| Završeno                   | Napredno                     |

Kako biste odabrali što osoba može raditi s vašom datotekom, pritisnite
 Strelicu prema dolje *i dodijelite im razinu prava koju želite*

| Dijeljenje s drugima       | vezu koja se može dijeliti 🕞 |  |  |
|----------------------------|------------------------------|--|--|
| Osobe                      |                              |  |  |
| Unesite imena ili e-adrese | 1 -                          |  |  |
|                            | 🗸 Uređivač                   |  |  |
| Završeno                   | Komentator<br>Pregledavač    |  |  |

• Ako ne želite poslati elektroničku poštu učenicima kliknite na napredno

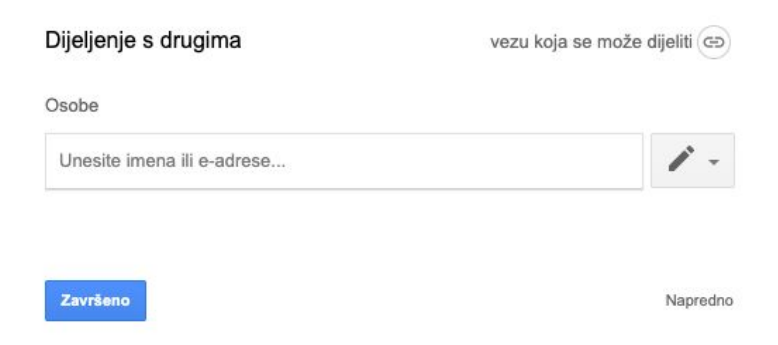

• Zatim uklonite kvačicu iz kućice Obavijesti osobe. Ako odlučite obavijestiti učenike, svaki račun elektroničke pošte koji odaberete će biti uvršten

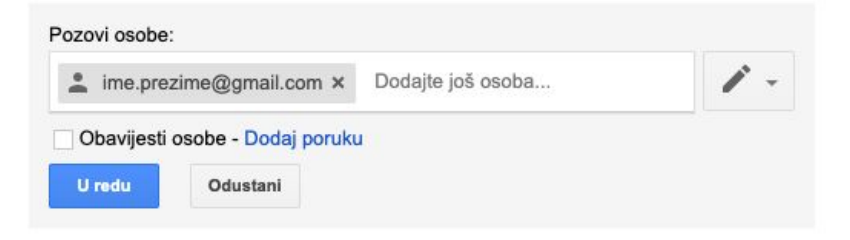

• Kliknite U redu

## Mogućnost postavljanja pitanja i odgovora

Da bi prezentaciju učinili interaktivnom možete koristiti opciju 'Izlažite uz Pitanja publike i pregled bilješki predavača'. Na taj način možete aktivirati sudionike u prezentaciji i omogućiti im da aktivno postavljaju pitanja tijekom prezentacije.

- Sa svog Google diska odaberite prezentaciju koju želite prezentirati te kliknite kako biste ju otvorili
- Zatim u stupcu naredbi koji vam se otvorio pritisnite 'Pogled predstavljača (Izlažite uz pitanja publike)'

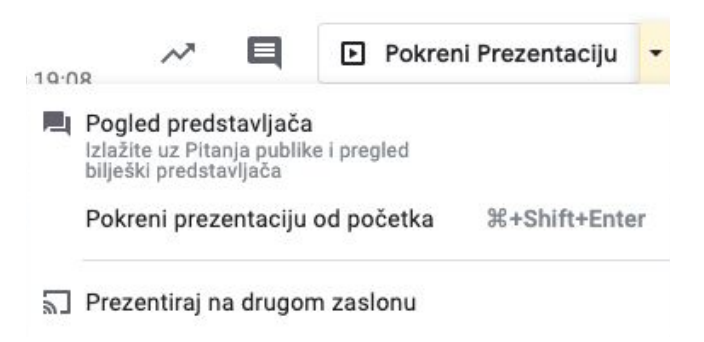

- U desnom uglu označite 'Alat za publiku'
- Kako bi omogućili postavljanje pitanja pritisnite 'Započni novu sesiju'

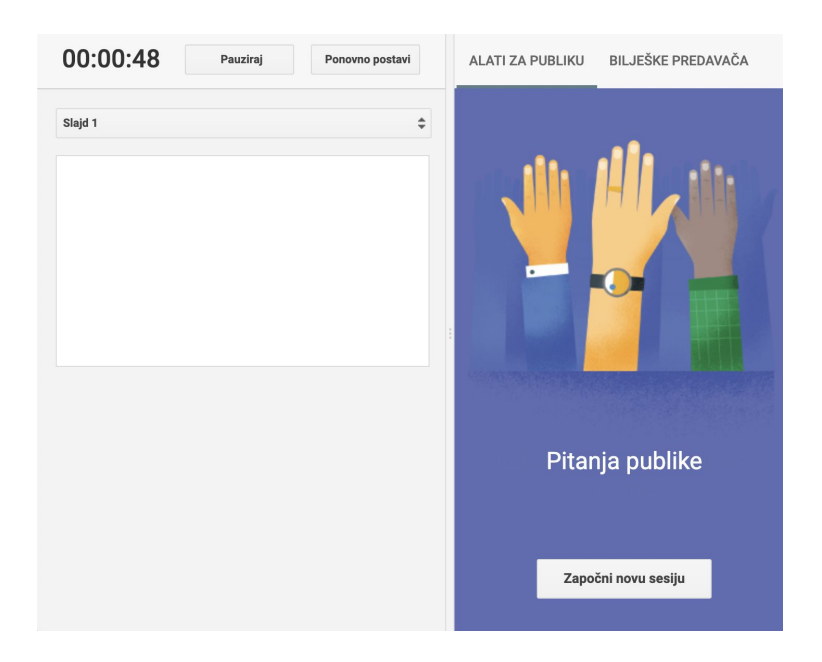

## Primjeri korištenja Google Prezentacije u nastavi

Google prezentacije nude vam mogućnost da nastavu učinite interaktivnom i zanimljivom učenicima.

- Svaki slajd ima jedinstveni URL podijelite s učenicima slajdove na kojima se nalaze bitne i korisne informacije
- Slajdove koje želite ispisati možete prilagoditi formatu knjige koje učenici kasnije mogu koristit kao materijale za učenje Pritisnite Datoteka>Postavljanje stranice>Prilagođeno i upišite veličinu 8,5 x 11 kako bi dobili pravi format

| Della es |        |         |              |
|----------|--------|---------|--------------|
| Prilago  | aeno * |         |              |
| 8        | ×      | 11      | Centimetri - |
|          | Oc     | lustani | Primijeni    |